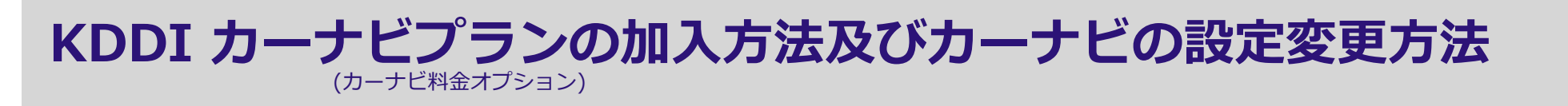

# ご利用に必要な3つのステップ

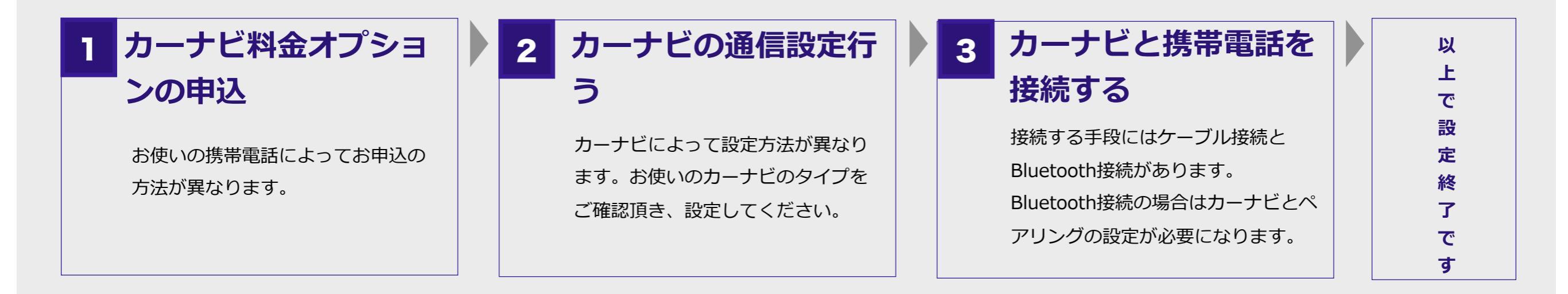

# 料金オプションの申込

#### auケータイをお使いの場合

ezwebを利用して申込みする

「オプションサービス」選択 > 「暗 証番号」入力 > 「カーナビ用料金オ プション追加」選択 > 申込画面へ

> バーコードリーダーを使用し て QRコードを読み込むこと でも申込みページを表示する ことが可能です。

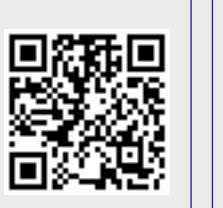

#### スマートフォンをお使いの場合

au HomePageから申込みする

auお客さまサポートページ > サポートIDでログイン > 「auケータイ」選択 >ご契約内容確認や変更/「オプショ ンサービス」選択 > 「au電話番号選択」選択 > お手続き の前に「承諾する」選択 > オプションサービス変更「カー ナビオプション追加」チェック

> バーコードリーダーを使用し て QRコードを読み込むこと でも申込みページを表示する ことが可能です。

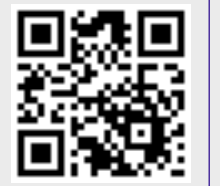

## お電話でお申し込みになる場合

auのお客様サポートページ(https://cs.kddi.com/)、 およびお客様サポートより申込みする

au携帯電話から (局番なし) 157 (通話料無料) au以外の携帯電話、一般電話から 0077-7-111 (通話料無料) 年中無休/オペレータ対応 9:00~20:00 ※2012年10月現在

カーナビの通信設定行う

## Gathersデュアルサイズナビコンポ VXH-093CVi

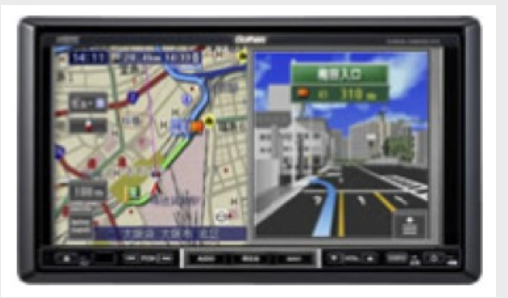

- 【internavi】ボタンをタッチします。
- 2【設定変更】をタッチします。
- 3 【通信接続設定】をタッチします。
- 4【携帯電話】をタッチします。
- 5 【設定】をタッチして【接続先1】 もしくは 【接続先2】をタッチします。
- 6 【プロバイダリスト / マニュアル】で【プロバイダリスト】をタッチします。
- 7 【プロバイダリスト】画面に【au ケータイ/スマホ】の表示がある場合はタッチします。

プロバイダリストに【au ケータイ/スマホ】が無い場合は 6の【マニュアル】をタッチしてより通信設定を行ってください。

- ●【接続先名称】 : au (任意にこの接続設定の名称をつけることができます。)
- ●【電話番号】 :\*99\*\*24#
- •【ユーザーID】 : internavi@au.honda.com
- ●【パスワード】 : honda
- ●【プライマリDNS】 : 空(値を何も入力しないこと)
- 【セカンダリDNS】 : 空(値を何も入力しないこと)
- ●【Proxyサーバー】 : 【使わない】を選択します。

※マニュアルの設定値を変更後【終了】をタッチします。